## Инструкция по подключению

- 1) Для подключения к видеовстрече, необходимо перейти по ссылке, указанной в письме.
- 2) Вам будет предложено скачать приложение (необязательно для подключения).

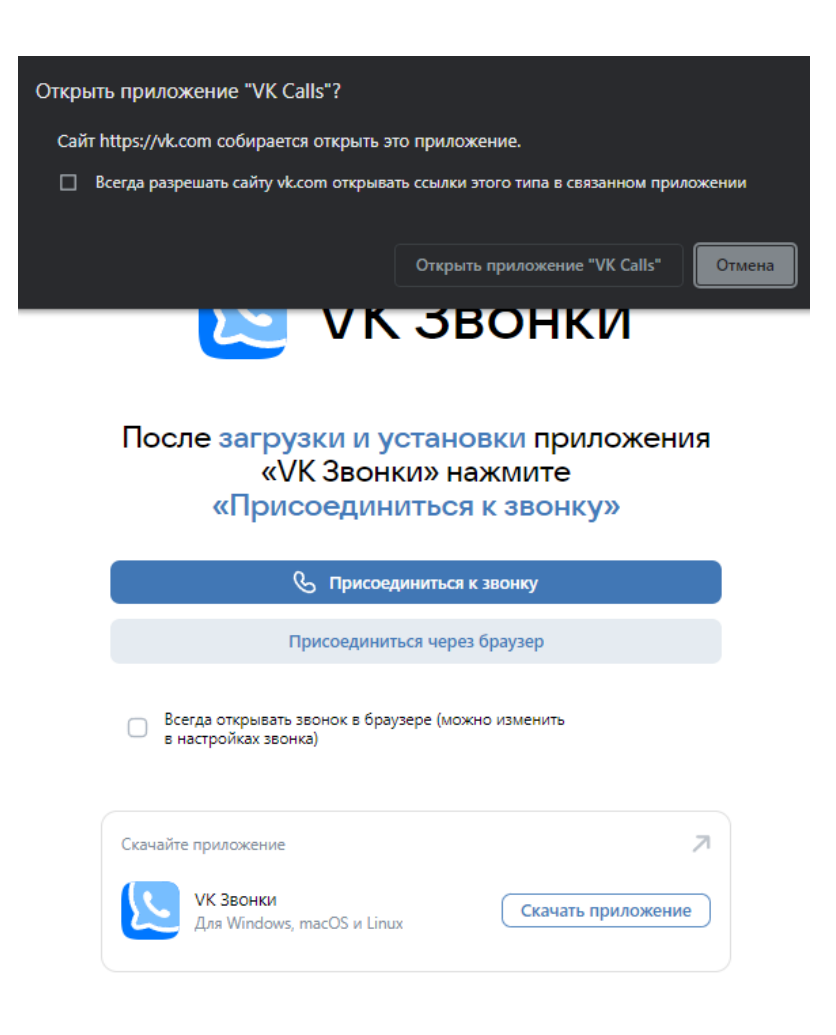

3) Для подключения к видеовстрече при помощи приложения «VK Звонки» (подключение через приложение осуществляется только при наличии аккаунта в социальной сети «ВКонтакте и установленного приложения «VK Звонки») необходимо выбрать: Присоединиться к звонку - Открыть приложение, предварительно скачав и установив приложение «VK Звонки».

| 🕓 Присоединиться к звонку                                                        |  |  |  |
|----------------------------------------------------------------------------------|--|--|--|
|                                                                                  |  |  |  |
| •                                                                                |  |  |  |
| Открыть приложение "VK Calls"?                                                   |  |  |  |
| Сайт https://vk.com собирается открыть это приложение.                           |  |  |  |
| Всегда разрешать сайту vk.com открывать ссылки этого типа в связанном приложении |  |  |  |
|                                                                                  |  |  |  |
| Открыть приложение "VK Calls" Отмена                                             |  |  |  |

4) Также, при наличии аккаунта существует возможность подключения через браузер:

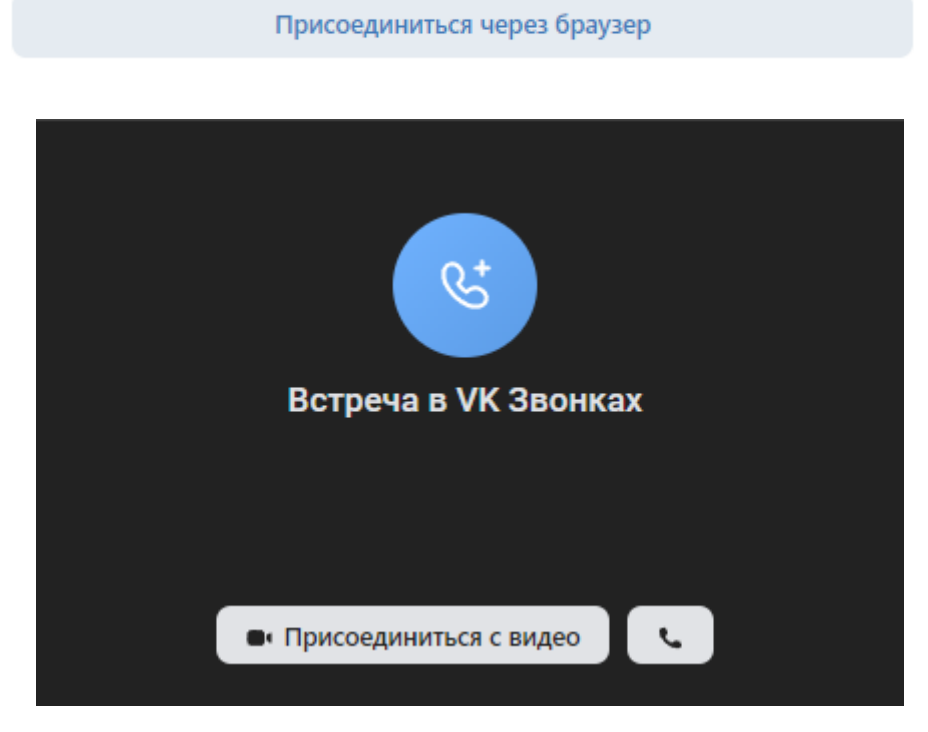

При наличии авторизации в социальной сети «ВКонтакте» в браузере будет предложен вариант входа в видеовстречу:

| <ul> <li>Присоединиться с видео</li> </ul> | - для подключения с включенной веб-камерой |
|--------------------------------------------|--------------------------------------------|
| . <b>S</b>                                 | - для подключения только с микрофоном      |

При подключении через браузер понадобится разрешить использовать камеру и микрофон.

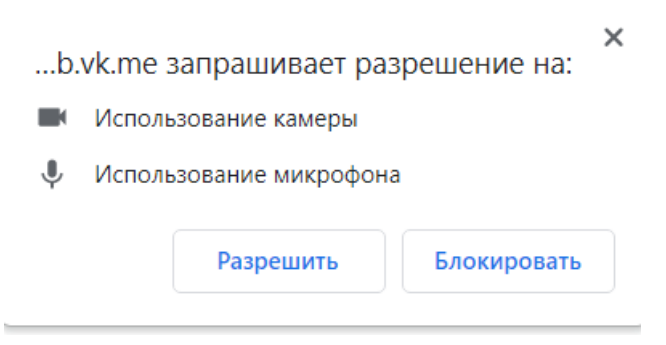

При авторизации через социальную сеть VK есть возможность задать вопрос в чат, перейдя по иконке чата в приложении.

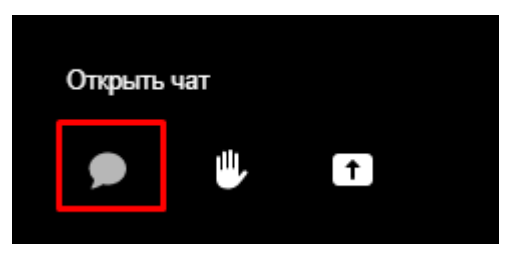

5) При отсутствии аккаунта в социальной сети «ВКонтакте» доступ к видеовстрече осуществляется только через браузер, при помощи кнопки:

| Присоединиться через браузер |
|------------------------------|
|                              |
| С;<br>Встреча в VK Звонках   |
| Введите имя                  |
| ■• Присоединиться с видео    |

В появившемся окне введите имя для идентификации и нажмите • Присоединиться с видео

для подключения с включенной веб-камерой (при наличии), либо с для подключения только с микрофоном.

6) После осуществления действий одним из вышеуказанных способов, дождитесь разрешения администратора.

| Подождите, пока администратор впустит вас в звонок |     |  |
|----------------------------------------------------|-----|--|
|                                                    |     |  |
|                                                    |     |  |
|                                                    |     |  |
|                                                    |     |  |
|                                                    |     |  |
|                                                    |     |  |
|                                                    |     |  |
| 💌 🗶 😣                                              | • • |  |